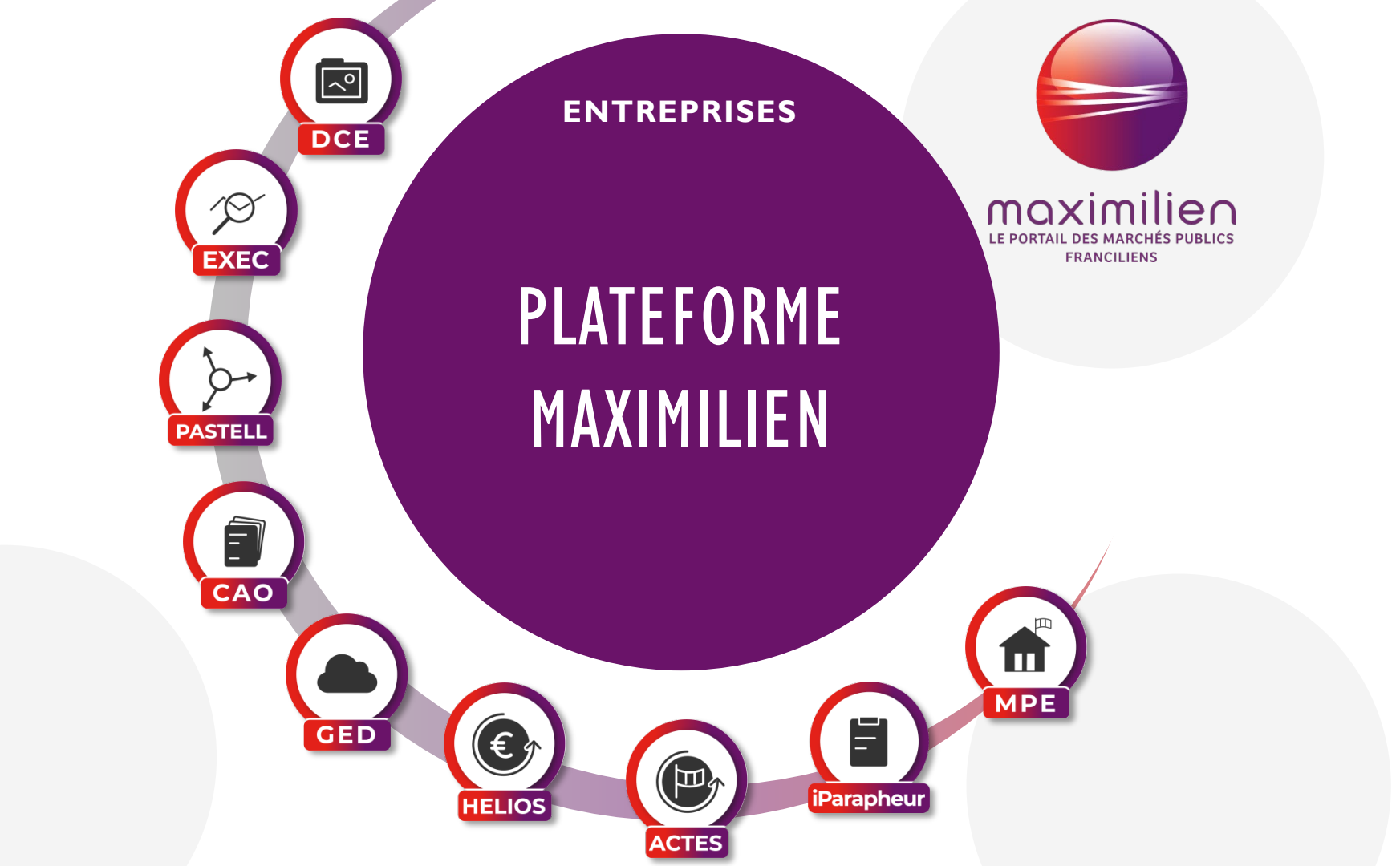

### SOMMAIRE

#### Le GIP Maximilien

Comment s'inscrire

Trouver un marché

Soumettre une offre

Contacter l'assistance

## LE GIP MAXIMILIEN

I. Le GIP Maximilien

Une entité jeune et dynamique

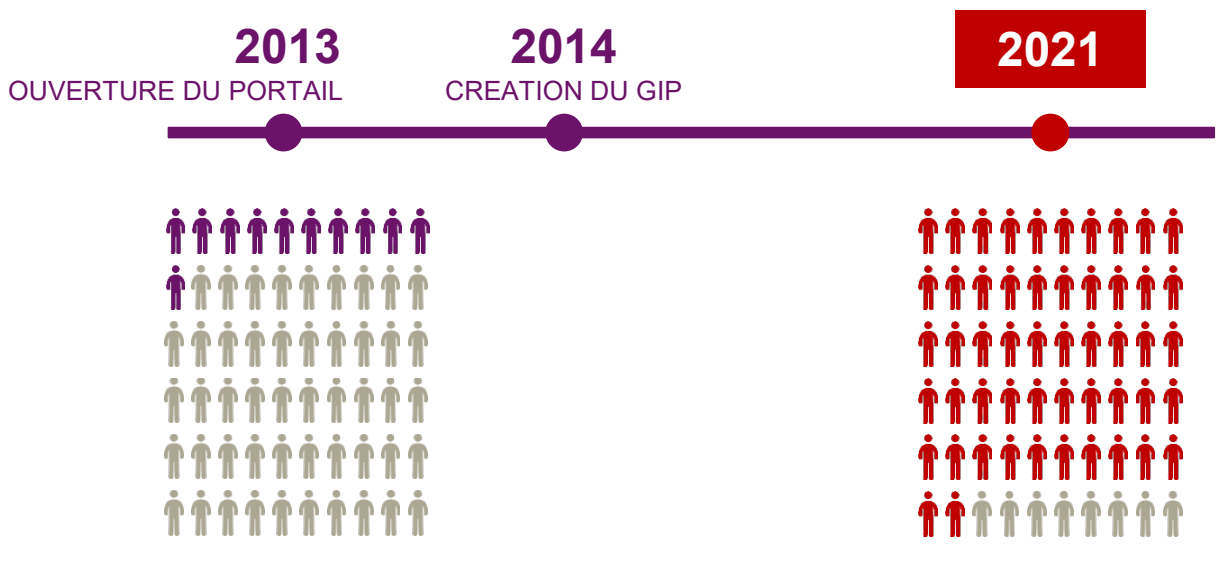

II membres fondateurs 370 membres

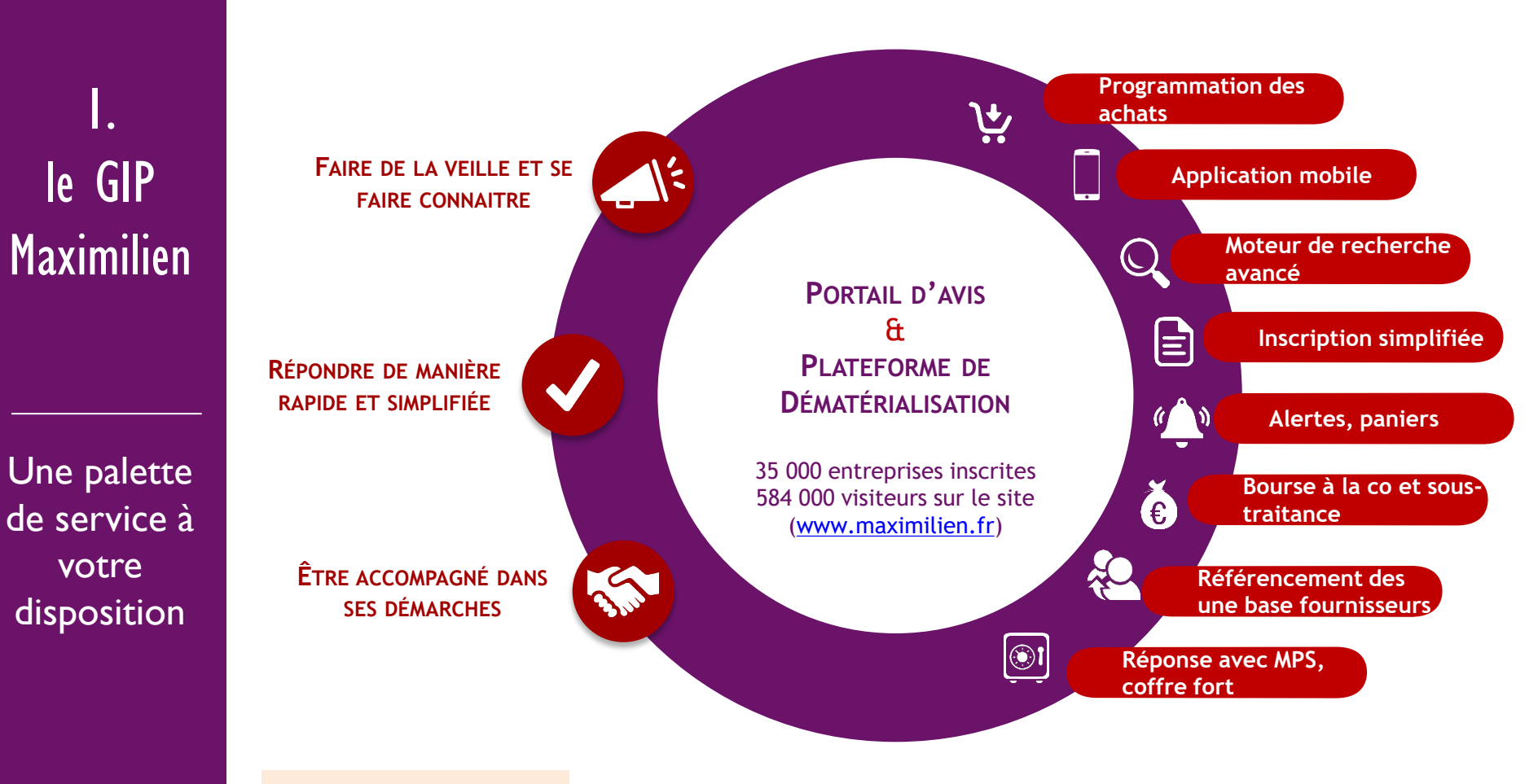

#### En mode SaaS

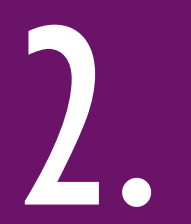

## COMMENT S'INSCRIRE ?

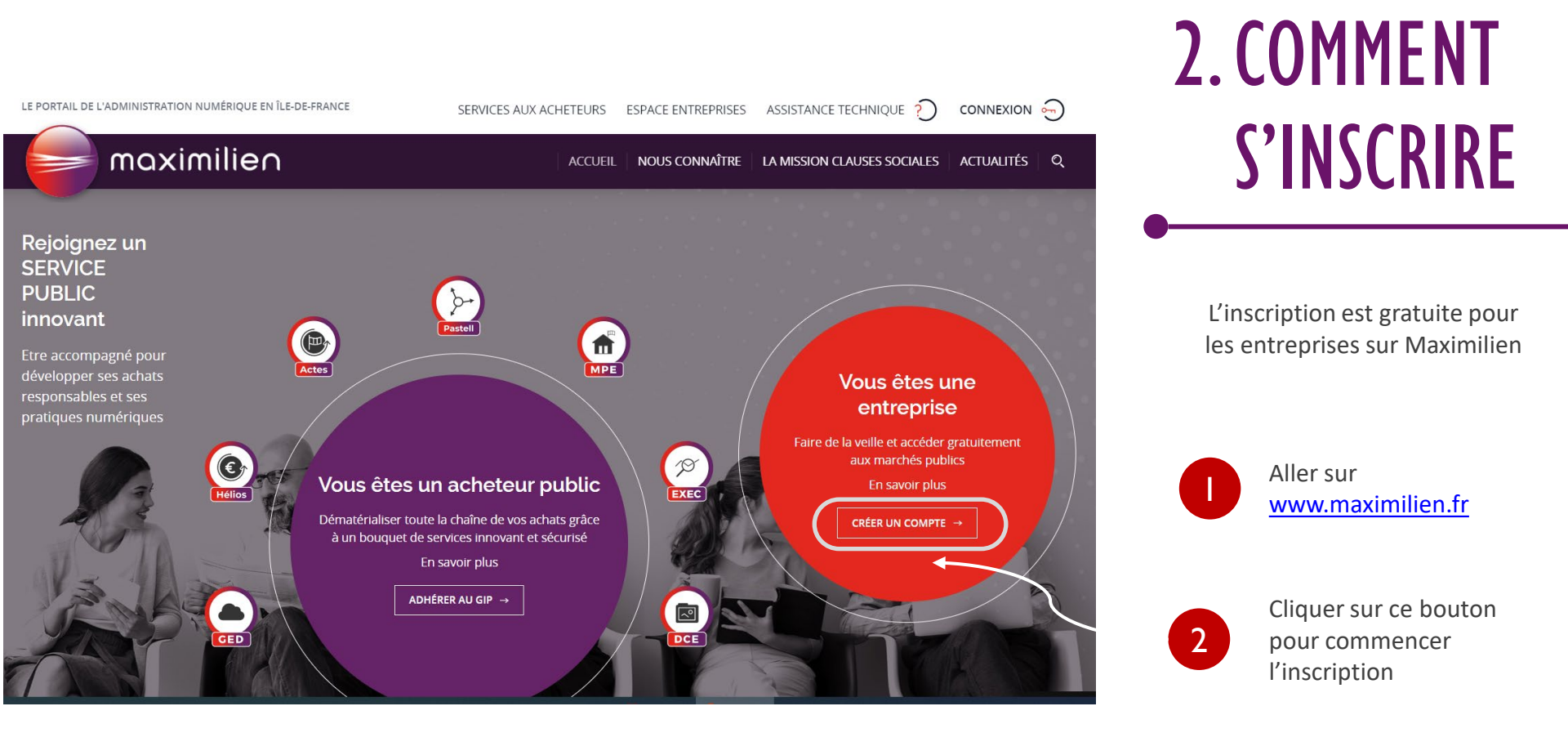

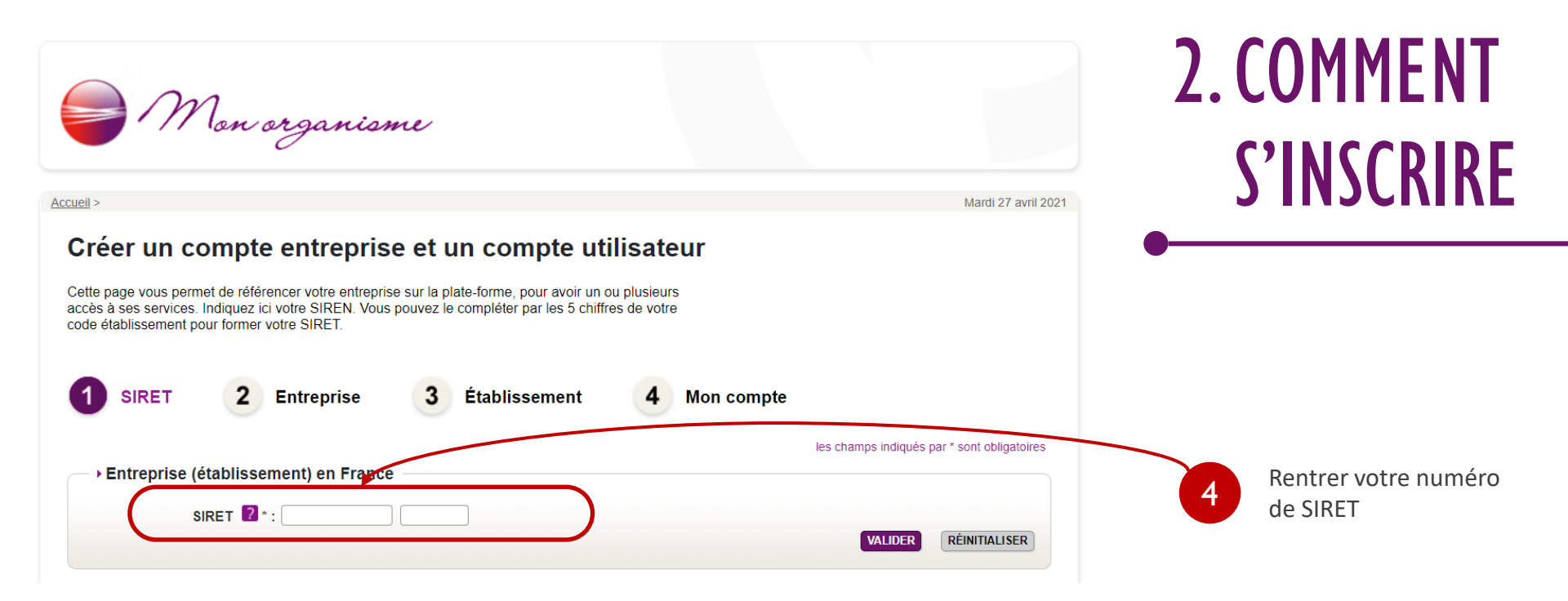

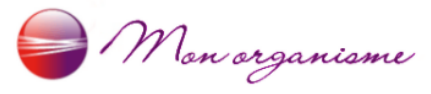

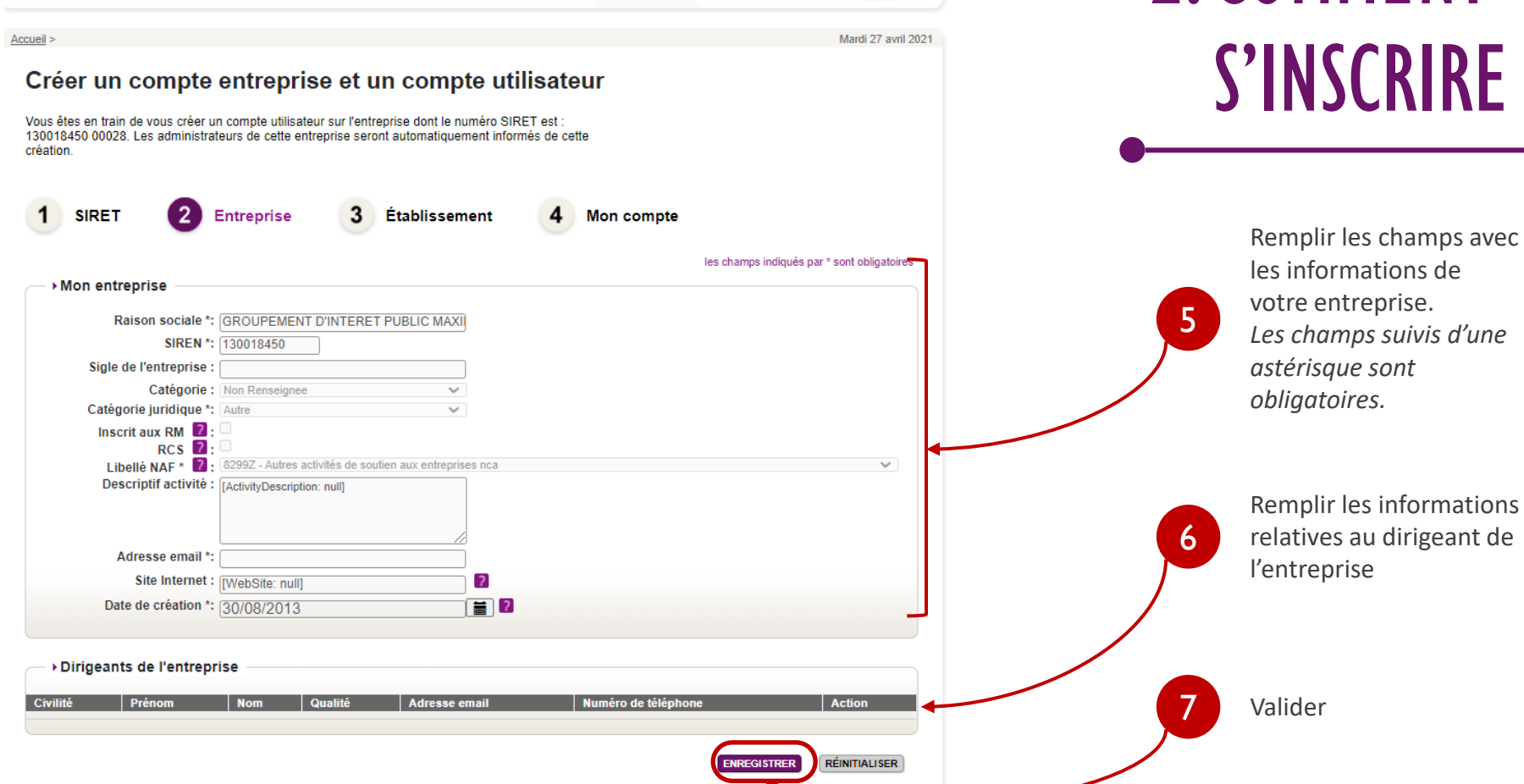

2. COMMENT

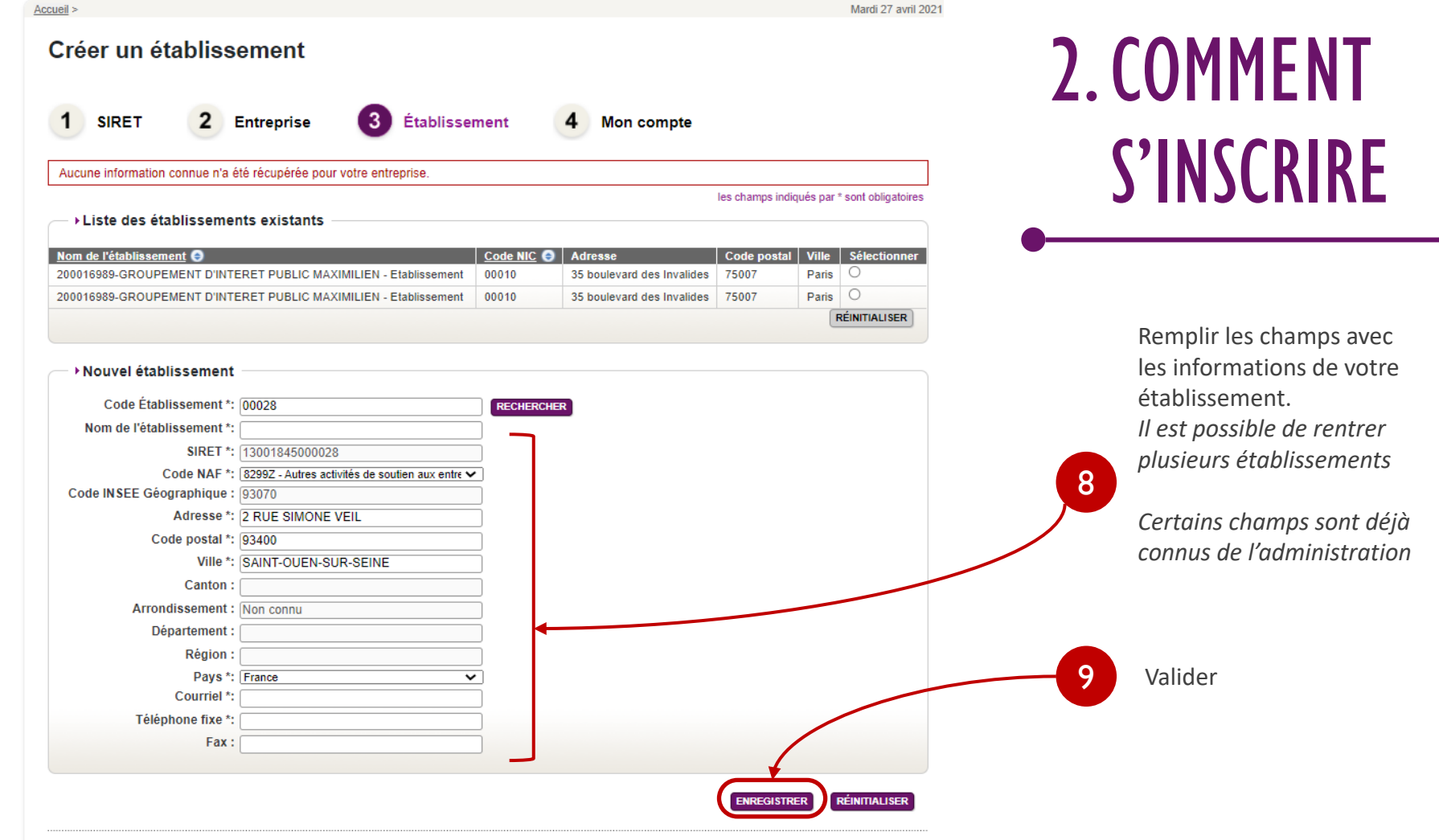

Retour

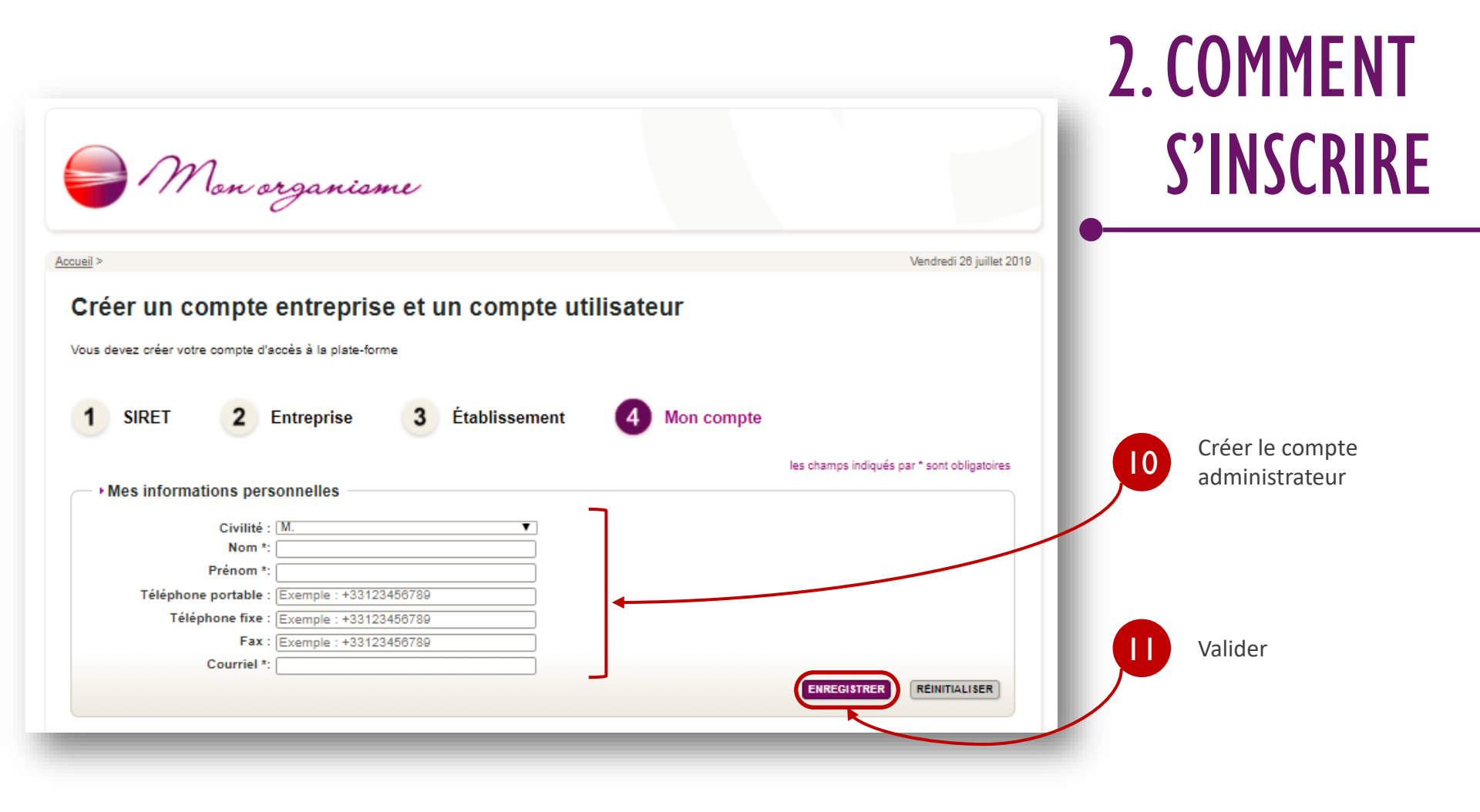

## 2. COMMENT S'INSCRIRE

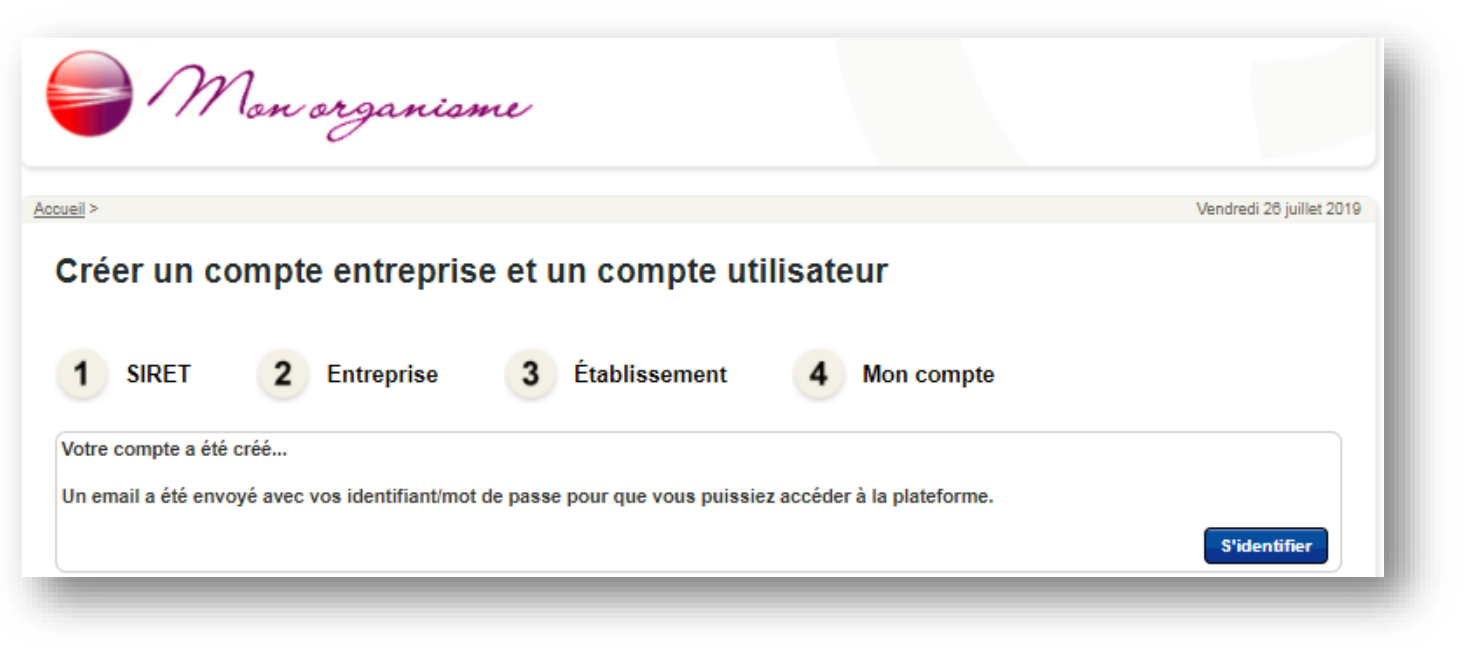

Votre compte a été créé.

Un email est immédiatement envoyé avec vos identifiants pour accéder à la plateforme.

## 2. COMMENT S'INSCRIRE

#### [Maximilien] Votre login et votre mot de passe. De: "maximilien.fr" <ne\_pas\_repondre@maximilien.fr> Reçu le 22/05/2019 à 15:03 -- Afficher les images. --Bonjour, Votre compte utilisateur pour l'entrepriseCOISSARD a été créé avec succès sur la plate-forme. L'adresse mail utilisée pour cette création est ágalement votre identifiant : boulangerie@yopmail.com Auquel est associé le mot de passe suivant (hhtoj553) Conservez-les précieusement ! Ils vous seront demandés à chaque nouvelle connexion. (Vous aurez toutefois la possibilité de modifier votre mot de passe dès votre prochaine connexion).

Le mot de passe a une validité de 12 mois. Il est toutefois recommandé de le changer lors de la première connexion.

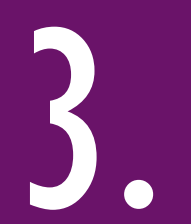

# TROUVER UN MARCHÉ

#### **3. TROUVER UN** Maximilien offre la possibilité de trouver des partenaires afin de collaborer et proposer une réponse commune MARCHÉ Arnaud Entreprise ~ Mon panier • Avis 🗸 Recherche de collaboration Outils de signature v Aide 🗸 Se préparer à répondre 🗸 Bienvenue ARNAUD ENTREPRISE **TROUVER UNE** Vous êtes Administrateur de l'entreprise ATEXO. COLLABORATION Vous êtes rattaché à l'établissement 00033, 17 BD DES CAPUCINES, 75002 PARIS 2, Si vous n'êtes plus rattaché à cet établissement, rendez-vous dans la rubrique "Mes coordonnées". Selon vos droits, vous pouvez administrer, outre votre propre compte personnel, le compte de votre entreprise et des autres utilisateurs de votre entreprise. Dans tous les cas, vous pouvez accéder à la gestion de vos alertes (nouvelles consultations) depuis cette page. Vous pouvez accéder à la gestion de vos alertes (nouvelles consultations) depuis cette page. Aller sur www.marches.maximilien.fr Gestion des comptes Options Mon compte personnel Services + Se connecter > Mes coordonnées Mes recherches et alertes Mes réponses > Flux RSS Compte de mon entreprise > Mon panier Description d'activité / inscription bourse co/sous-traitance L'outil est accessible Bourse à la co/sous traitance Espace documentaire - Coffre-fort Entreprise depuis le tableau de bord Recherche de collaboration dans la section « Bourse à Se préparer à répondre la co/sous traitance », en > Tester la configuration de mon poste Consultation de test cliquant sur « Recherche de collaboration »

## 3. TROUVER UN MARCHÉ

#### ACCÉDER AUX CONSULTATIONS ET POSER DES QUESTIONS

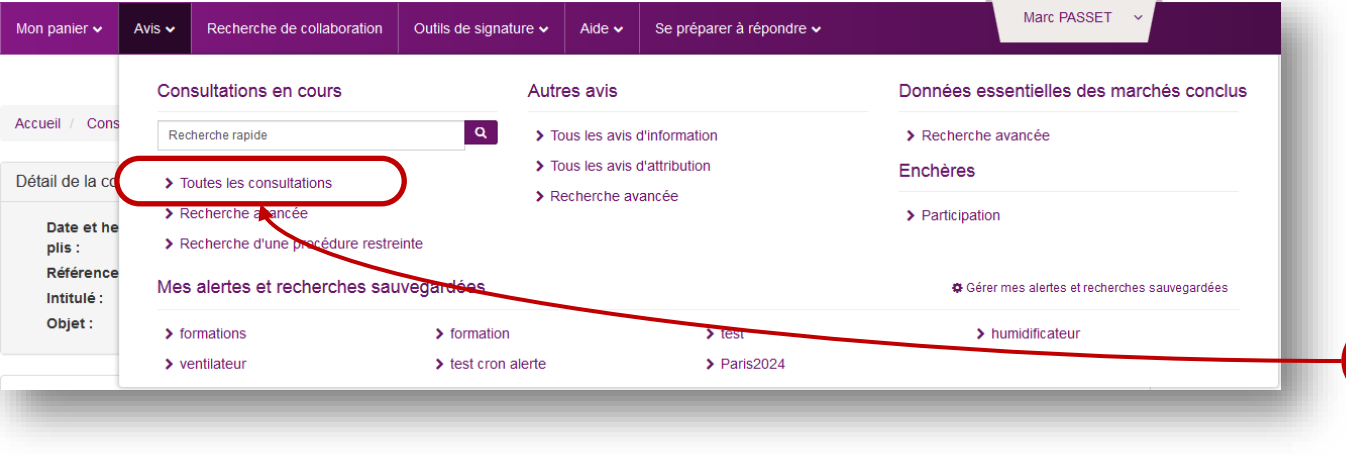

Utilisez l'onglet Avis pour accéder aux consultations en cliquant sur « Toutes les consultations ». Vous pouvez également faire une recherche rapide ou une recherche avancée.

# 3. TROUVER UN MARCHÉ

| Accueil / Recherche a                   | avancée / Résultat                                                                                                    | ACCÉDER AUX CONSULTATIONS<br>ET POSER DES QUESTIONS |                                          |  |
|-----------------------------------------|----------------------------------------------------------------------------------------------------|-----------------------------------------------------|------------------------------------------|--|
| Annonces de consult                     | tation                                                                                                    | Légende ?                                           |                                          |  |
| Nombre de résultats : 49                | 96                                                                                                    | Afficher 10 v résultats / page 1 / 50 « < > »       |                                          |  |
| Procédure<br>Catégorie ∽<br>Publié le ∽ | Référence ∨ ∣ Intitulé ∨<br>Objet ∨<br>Organisme ∨                                                                                                    | Date limite de Actions<br>remise des plis<br>~      | Accédez aux détails de la                |  |
| MAPA<br>Travaux<br>21 Juin 2018         | 1800024   ENTRAINEMENT A LA REPONSE ELECTRONIQUE<br><b>Objet</b> : ENTRAINEMENT A LA REPONSE ELECTRONIQUE<br><b>Organisme</b> : OPH 77 (77000 - MELUN)<br><b>?</b> (77) Seine-et-Marne | 31<br>Déc. 2030<br>③ 12:00<br>《]*<br>下              | 2 Accedez aux details de la consultation |  |

| Accueil / Consultations / Répondre<br>Détail de la consultation                                                      |                                                                                                    | 3. TROUVER UN                                  | 3. TROUVER UN |  |  |
|----------------------------------------------------------------------------------------------------|----------------------------------------------------------------------------------------------------|------------------------------------------------|---------------|--|--|
| Date et heure limite de remise des<br>plis :                                                                         | 5 31/12/2030 12:00 🥂 🏧                                                                                                    | MAKCHE                                         |               |  |  |
| Référence :                                                                                                    | 1800024                                                                                                    |                                                |               |  |  |
| Intitulé :                                                                                                    | ENTRAINEMENT A LA REPONSE ELECTRONIQUE                                                                                                    |                                                |               |  |  |
| Temps restant pour répondre (délai d'a<br>Temps d'acheminement avec un débit de<br>SE PREPARER A L'AVANCE A REPONDRE | cheminement inclus) : Dans 4028 jours 23 heures 33 minutes<br>e 128 kbs, il faut 1 minute par Mo de réponse (estimation donnée à titre indicatif)<br>E - N'ATTENDEZ PAS LE DERNIER JOUR En savoir plus | En savoir plus est     Tester ma configuration |               |  |  |
| Bourse à la cotraitance 🕜                                                                                            |                                                                                                    | S'inscrire                                     |               |  |  |
| 2 entreprise(s) inscrite(s).<br>ATEXO n'est pas inscrit à la bourse à la                                             | a cotraitance pour cette consultation.                                                                                                    | 3 Cliquez sur le bouton<br>Question            |               |  |  |
| 2 Publicité / Téléchargement Q Que                                                                                   | estion 🛓 Dépôt 🛛 🤤 Messagerie sécurisée                                                                                                    |                                                |               |  |  |
| Téléchargement                                                                                                    |                                                                                                    |                                                |               |  |  |
| Avis de publicité                                                                                                    | Pièces de la consultation                                                                                                    |                                                |               |  |  |
|                                                                                                    | ▲ Dossier de consultation - 8,94 Mo                                                                                                    |                                                |               |  |  |
| _                                                                                                    |                                                                                                    |                                                |               |  |  |

#### Bienvenue MARC PASSET

Vous êtes Administrateur de l'entreprise ATEXO.

Vous êtes rattaché à l'établissement 00033, 17 BD DES CAPUCINES, 75002 PARIS 2.

Si vous n'êtes plus rattaché à cet établissement, rendez-vous dans la rubrique "Mes coordonnées".

Selon vos droits, vous pouvez administrer, outre votre propre compte personnel, le compte de votre entreprise et des autres utilisateurs de votre entreprise.

Dans tous les cas, vous pouvez accéder à la gestion de vos alertes (nouvelles consultations) depuis cette page.

Vous pouvez accéder à la gestion de vos alertes (nouvelles consultations) depuis cette page.

#### Gestion des comptes

- Mon compte personnel
- Mes coordonnées

#### Compte de mon entreprise

- > Description d'activité / inscription bourse co/sous-traitance
- Espace documentaire Coffre-fort Entreprise

# Options Services Mes recherches et alertes Mes répenses Flux RSS Mon panier Bourse à la co/sous traitance Recherche de collaboration Se préparer à répondre

- > Tester la configuration de mon poste
- Consultation de test

## 3. TROUVER UN MARCHÉ

#### **OUTILS - ALERTES**

Deux outils sont disponibles afin d'être averti lorsqu'une consultation est mise en ligne ou mise à jour : les Alertes et le Panier

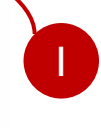

Le premier est la création d'alerte en fonction de critères spécifiques

| Recherche ava                        | ancée<br>Recherche d'une procédure restreinte                                        |                           |          |                                   | <b>3 TROUVER UN</b>        |               |   |                          |  |  |
|--------------------------------------|--------------------------------------------------------------------------------------|---------------------------|----------|-----------------------------------|----------------------------|---------------|---|--------------------------|--|--|
| Recherche par mots clès              | Dans la référence, l'intitulé, l'objet de la consultation ou dans le détail des lots |                           |          |                                   |                            | J. INCOVEN OF |   |                          |  |  |
| Entité publique                      |                                                                                      |                           | Recherch | ne par autocomplétion Recherche o | dans une liste             |               |   |                          |  |  |
| Référence                            |                                                                                      |                           |          |                                   |                            |               | M |                          |  |  |
| Type d'annonce                       | Avis d'appel public à la concurrence                                                 | 8                         |          |                                   | -                          |               |   |                          |  |  |
| Type de procédure                    | Tous les types de procédure                                                          |                           |          |                                   | -                          |               |   |                          |  |  |
| Catégorie principale                 | Toutes les catégories                                                                |                           |          |                                   | •                          |               |   |                          |  |  |
| Operation                            |                                                                                      |                           |          |                                   |                            |               |   | OUTILS - ALERTES         |  |  |
| 🗶 Aspects sociaux                    | Indifferent                                                                          |                           |          |                                   | • •                        |               |   |                          |  |  |
|                                      | Le marché public est réserv                                                          | vê â des : 🛛 😨            |          |                                   |                            |               |   |                          |  |  |
|                                      | E\$AT/EA ou structures<br>équivalentes                                               | Indifférent               |          | •                                 |                            |               |   |                          |  |  |
|                                      | SIAE ou structures<br>équivalentes                                                   | Indifférent               |          | •                                 |                            |               |   |                          |  |  |
|                                      | EE\$\$ ou structures<br>équivalentes                                                 | Indifferent               |          | •                                 |                            |               |   | Complétez avec vos       |  |  |
|                                      | Dont le commerce équitable                                                           | Indifférent               |          | ▼ 8                               |                            |               | 4 | critères de recherche    |  |  |
|                                      | Dont considération<br>d'insertion par l'activité<br>économique                       | Indifférent               |          | • 0                               |                            |               |   |                          |  |  |
| Aspects                              | Indifferent                                                                          |                           |          |                                   | • 0                        |               |   |                          |  |  |
| environnementaux<br>Lieu d'exécution | Détails 의                                                                            |                           |          |                                   |                            |               |   | Sauvegarder la recherche |  |  |
| Code CPV :                           | 31212200 - Testeurs de circuits.                                                     | Mot(s) clé(s) ou code CPV |          | E                                 |                            |               |   |                          |  |  |
| Recherche par date                   |                                                                                      |                           |          |                                   |                            |               |   |                          |  |  |
| Date limite de remise des plis       | Entre le                                                                             | (jj/mm/aaaa)              | et le    | ( jj/mm/aaaa )                    | <b></b>                    |               |   |                          |  |  |
| Date de mise en ligne                | Entre le                                                                             | (jj/mm/aaaa)              | et le    | ( jj/mm/aaaa )                    | <b></b>                    |               |   |                          |  |  |
| Effacer les critères de recherche    |                                                                                      |                           |          | Sauvegarder ia rect               | herche Lancer la recherche |               |   |                          |  |  |

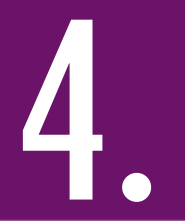

## SOUMETTRE UNE OFFRE

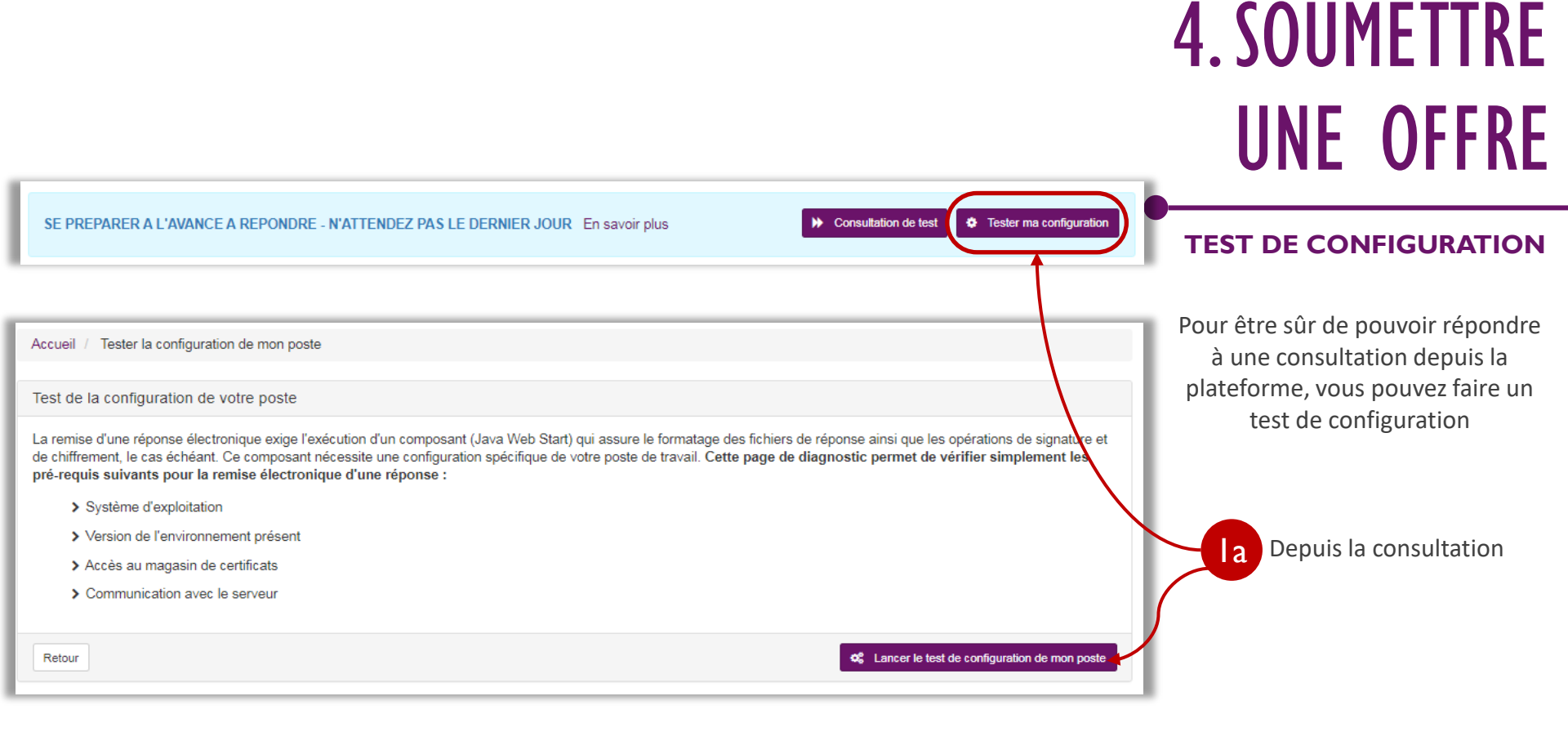

| Accueil / Consultations / Répondre                                                                                               |                                                                                                    | 4. SOUMETTRE                                                 |
|----------------------------------------------------------------------------------------------------|----------------------------------------------------------------------------------------------------|--------------------------------------------------------------|
| Date et heure limite de remise des<br>plis :<br>Référence :                                                                      | 31/12/2030 12:00 🖅 * Dures                                                                                                    | UNE OFFRE                                                    |
| Intitulé :<br>Objet :                                                                                                    | ENTRAINEMENT A LA REPONSE ELECTRONIQUE<br>ENTRAINEMENT A LA REPONSE ELECTRONIQUE                                                                                                    | CANDIDAT                                                     |
| Temps restant pour répondre (délai d'achen<br>Temps d'acheminement avec un débit de 128<br>SE PREPARER A L'AVANCE A REPONDRE - N | ninement inclus) : Dans 4028 jours 22 heures 1 minute<br>3 kbs, il faut 1 minute par Mo de réponse (estimation donnée à titre indicatif)<br>ATTENDEZ PAS LE DERNIER JOUR En savoir plus | En savoir plus de test     Tester ma configuration           |
| Bourse à la cotraitance 🕄                                                                                                    | raitance pour cette consultation.                                                                                                    | ▲ Sinscrite Depuis la consultation,<br>cliquez sur « Dépôt » |
| Publicité / Téléchargement     Question                                                                                          | Lépôt Alessagerie cécuricée                                                                                                    |                                                              |
| Téléchargement                                                                                                    |                                                                                                    |                                                              |
| Avis de publicité                                                                                                    | Pièces de la consultation                                                                                                    |                                                              |
|                                                                                                    | Dossier de consultation - 8,94 Mo                                                                                                    |                                                              |

| Étape 1 : Sélection du rôle |                                                                                                    |  |  |  |  |  |
|-----------------------------|----------------------------------------------------------------------------------------------------|--|--|--|--|--|
| ۲                           | Je réponds en candidat seul, ou je suis en charge de la réponse de mon groupement.                                                                                                    |  |  |  |  |  |
| 0                           | Je suis membre d'un groupement, mais je ne suis pas en charge de la réponse de ce dernier. Je souhaite cependant renseigner un DUME afin d'en fournir la référence au responsable de la réponse.                                                                                                    |  |  |  |  |  |
| É                           | tape 2 : Sélection du mode de candidature                                                                                                    |  |  |  |  |  |
| ۲                           | Candidature avec un DUME (Document Unique de Marché Européen)<br>Ce mode de candidature est proposé suite à une initiative de la Commission Européenne visant à réduire les lourdeurs administratives. Le DUME remplace les documents de candidature de type DC1, DC2 et peut être réutilisé pour candidater à d'autres procédures. Le formulaire DUME est à compléter en ligne avant de joindre son offre. |  |  |  |  |  |
|                             | Il est possible d'enregistrer le DUME en brouillon avant de le valider au moment du dépôt de la réponse                                                                                                    |  |  |  |  |  |
|                             | 2 Le DUME proposé dans le cadre de cette consultation a été pré-rempli par l'acheteur.                                                                                                    |  |  |  |  |  |
|                             | Renseigner mon DUME en ligne                                                                                                    |  |  |  |  |  |
|                             | ▲ Le formulaire DUME n'a pas été renseigné et validé.<br>Après avoir validé le DUME, veuillez revenir sur cette page pour passer à l'étape suivante.                                                                                                    |  |  |  |  |  |
|                             | O Fournir mon DUME en pièce libre (au format XML)                                                                                                    |  |  |  |  |  |
| 0                           | Candidature standard<br>Ce mode de candidature permet de déposer un pli de manière standard : les documents de candidature (exemples : DC1, DC2) sont à déposer en pièces libres à<br>l'étape suivante de réponse à la consultation.                                                                                                    |  |  |  |  |  |

## 4. SOUMETTRE UNE OFFRE

#### CANDIDAT

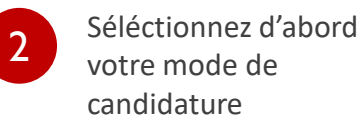

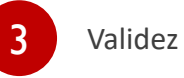

| ordonnoo3                                                                                                    |                                                                                                    |
|----------------------------------------------------------------------------------------------------|----------------------------------------------------------------------------------------------------|
| réponse                                                                                                    | 0                                                                                                    |
| euillez vous conformer au Règlement de la Co<br>ttention les pièces exigeant une signature éler<br>es formats de signature XAdES (jeton<br>n savoir plus sur les formats de signature | onsuitation pour connaître la liste des pièces à transmettre.<br>ctronique doivent être signées au préalable.<br>xml), CAdES (jeton p7s) et PAdES (PDF intégrant la signature) sont vérifiables sur cette page : |
|                                                                                                    |                                                                                                    |
| Pièces de la réponse                                                                                                    |                                                                                                    |
| ièces de la réponse                                                                                                    |                                                                                                    |
| Pièces de la réponse                                                                                                    | Actions —                                                                                                    |
| Pièces de la réponse<br>Dossier d'offre<br>Déposer les fichiers ici pour aj                                                                                                    | Actions –                                                                                                    |
| Pièces de la réponse<br>Dossier d'offre<br>Déposer les fichiers ici pour aj                                                                                                    | Actions –                                                                                                    |
| Pièces de la réponse<br>Dossier d'offre<br>Déposer les fichiers ici pour aj                                                                                                    | Actions –<br>jouter une ou plusieurs pièces libres ou Sélectionner les fichiers                                                                                                    |
| Pièces de la réponse<br>Dossier d'offre<br>Déposer les fichiers ici pour aj<br>ignature électronique des plis :                                                                       | Actions –<br>jouter une ou plusieurs plèces libres ou Sélectionner les fichiers                                                                                                    |
| Pièces de la réponse<br>Dossier d'offre<br>Déposer les fichiers ici pour aj<br>ignature électronique des plis :                                                                       | Actions –<br>jouter une ou plusieurs pièces libres ou Sélectionner les fichiers                                                                                                    |
| Pièces de la réponse<br>Dossier d'offre<br>Déposer les fichiers ici pour a<br>ignature électronique des plis :<br>chiffrement des plis :<br>ransmission sécurisée des plis :          | Actions –<br>jouter une ou plusieurs pièces libres ou Sélectionner les fichiers.                                                                                                    |
| Pièces de la réponse<br>Dossier d'offre<br>Déposer les fichiers ici pour aj<br>ignature électronique des plis :<br>chiffrement des plis :<br>ransmission sécurisée des plis :         | Actions –<br>jouter une ou plusieurs pièces libres ou Sélectionner les fichiers                                                                                                    |

4. SOUMETTRE UNE OFFRE

#### CANDIDAT

Vous pouvez soit déposer soit sélectionner vos documents pour les joindre à votre offre.

# 4. SOUMETTRE UNE OFFRE

#### CANDIDAT

#### ATTENTION (I):

N'attendez pas la dernière minute pour soumettre votre offre. En effet, la date et l'heure à laquelle vous soumettez votre offre prend en compte le dernier byte chargé. Un téléchargement tardif risque d'être hors délai.

#### ATTENTION (2):

De plus, si vous rencontrez un problème sur la plateforme, l'assistance pourrait retarder votre offre.

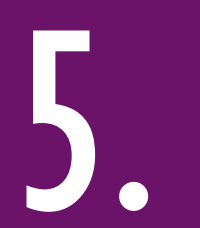

## CONTACTER L'ASSISTANCE

## 5.CONTACTER L'ASSISTANCE

#### ASSISTANCE

| Ma réponse                                                                                                    | A dusita da Vásara acces                                                     |
|----------------------------------------------------------------------------------------------------|------------------------------------------------------------------------------|
| Veuillez vous conformer au Règlement de la Consultation pour connaître la liste des pièces à transmettre.<br>Attention les pièces exigeant une signature électronique doivent être signées au préalable.<br>Les formats de signature XAdES (jeton xml), CAdES (jeton p7s) et PAdES (PDF intégrant la signature) sont vérifiables sur cette page :<br><u>en savoir plus sur les formats de signature</u> | A droite de l'ecran vous<br>avez le bouton pour<br>contacter l'assistance er |
| Pièces de la réponse                                                                                                    | ligne                                                                        |

# MERCI DE VOTRE ATTENTION !

GIP MAXIMILIEN Portail des marchés publics franciliens 2 rue Simone Veil 93400 Saint Ouen sur Seine

support@maximilien.fr www.maximilien.fr